## Инструкция по настройке

ПРОГРАММЫ ДЛЯ ЭВМ: «WRAPPER»

## Настройка EMERLAB Wrapper

Для настройки ПО «Wrapper» необходимо запустить "EMERLAB Service Configuration". Далее, в появившемся окне нажать кнопку «Добавить» и выбрать тип службы, необходимый пункт Network Wrapper как показано на иконке ниже:

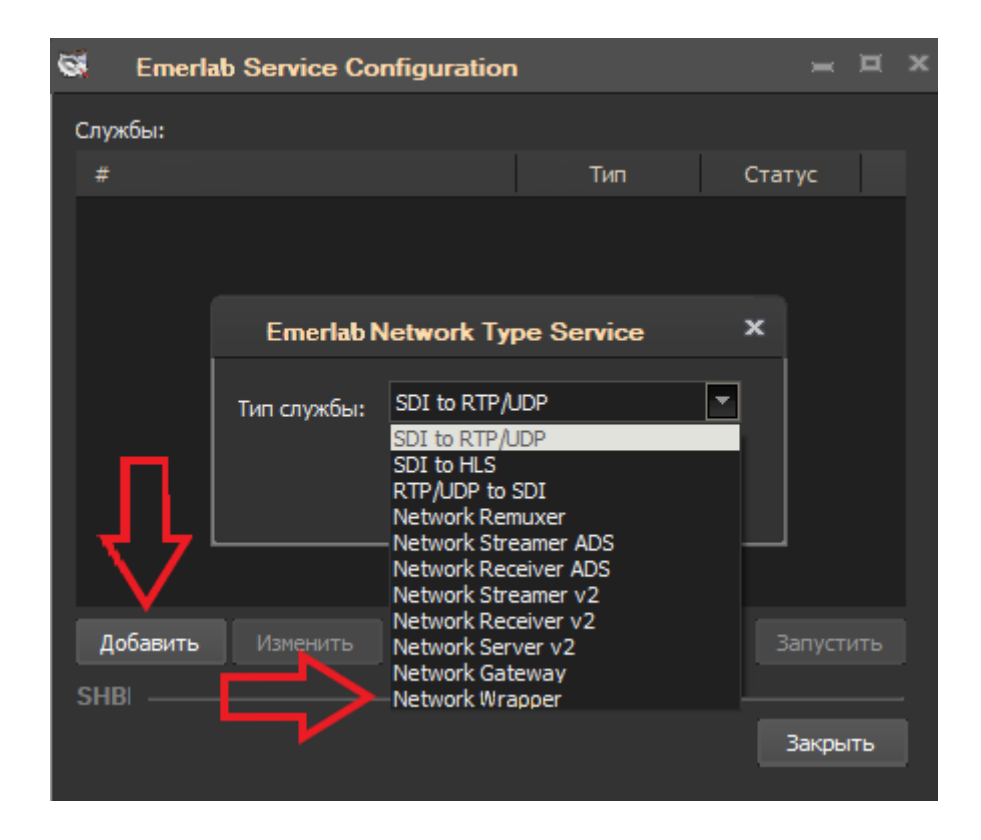

Рисунок 1 - Окно выбора типа службы

После создания службы, программа автоматически сделает переход в окно для ее конфигурирования:

| 8 | Service Parar                    | neters | \$                    |                                |          |    | ×    |  |  |
|---|----------------------------------|--------|-----------------------|--------------------------------|----------|----|------|--|--|
| ¢ | Общие настройки                  | Входно | ой поток Вых          | одной поток                    |          |    |      |  |  |
|   | Описание —                       |        |                       |                                |          |    |      |  |  |
|   | Название:                        |        | Emerlab NetWrapper    |                                |          |    |      |  |  |
|   | Идентификатор:<br>Задержка (ms): |        | 00:00:00:00:0         | 0:00:00:00                     | Локальны | -  |      |  |  |
|   |                                  |        | 1000                  | Bandwidt                       | 10000    |    |      |  |  |
|   | Ведение журнал                   | 1a —   |                       |                                |          |    |      |  |  |
|   | Уровень сообш                    | цений: | Критический           |                                | -        |    |      |  |  |
|   | Путь к файлам                    |        | C:\ProgramDa          | ta\Emerlab¥o                   | gs\0     | Q  |      |  |  |
|   |                                  |        | Emerlab Netw<br>Bepcu | ork Wrapper 5<br>a: 2.22.11.18 | Service  |    |      |  |  |
|   |                                  |        | http:w                | ww.emerlab.ru                  | ı        |    |      |  |  |
| s | HBI                              |        |                       |                                |          |    |      |  |  |
|   |                                  |        |                       | [                              | OK       | Ca | ncel |  |  |

Рисунок 2 – Окно «Общие настройки»

«Общие настройки»: В данной вкладке есть возможность задать имя службы, а также здесь указывается путь куда будут сохраняться логи работы данного сервиса, путь так же можно изменить.

| 0 |     | Service Par        | amet   | er                          | S      |      |    |    |       |                                       | x |
|---|-----|--------------------|--------|-----------------------------|--------|------|----|----|-------|---------------------------------------|---|
|   | 06  | щие настройки      | Bxo    | дн                          | юй п   | юто  | ж  | Вы | іходн | ой поток                              |   |
|   |     | _ Источник сигнала |        |                             |        |      |    |    |       |                                       |   |
|   |     | Broadcasrt pe      | жим:   | M                           | 1ultic | ast: |    |    |       | Протокол: UDP 💌                       |   |
|   |     | IP и порт:         | 239    |                             | 0      |      | 0  |    | 1     | 5010 La <sup>i</sup> RTP              |   |
|   |     | Интерфейс:         | 10     |                             | 10     |      | 10 |    | 10    | SRT-CALLER<br>FIFO буфег SRT-LISTENER |   |
|   |     | Источник:          | 10     |                             | 10     |      | 10 |    | 50    | ASI                                   |   |
|   |     | - Параметры по     | тока   |                             |        |      |    |    |       |                                       |   |
|   |     | Stream ID:         | strea  | mk                          | ey1    |      |    |    |       | Режим битрейта: CBR 💌                 |   |
|   |     | Password:          |        | Размер TS пакета: 188 бай 🔻 |        |      |    |    |       |                                       |   |
|   |     | Кеш буфер          | (мкс): |                             | 200    | 000  | D  |    |       | Кол-во ТЅ пакетов: 7                  |   |
|   | SHI | BI                 |        |                             |        |      |    |    |       |                                       |   |
|   |     |                    |        |                             |        |      |    |    |       | OK Cancel                             |   |
|   |     |                    |        |                             |        |      |    |    |       |                                       |   |

Рисунок 3 – Окно «Входной поток»

Настройка входного потока:

В этой вкладке необходимо указать адрес, тип, протокол сигнала и адрес интерфейса.

- 1. В Broadcast режиме автоматически выбирается одно из двух значений Unicast, либо Multicast.
- 2. IP и порт указывается адрес и порт потока. Это может быть обычный ip-адрес сигнала в режиме unicast, или igmp адрес в режиме multicast.
- Интерфейс в данном поле указывается ір адрес интерфейса, который имеет доступ к сети, через который будет передаваться кодированный поток, обычно это ір адрес именуемого как DATA интерфейс.
- 4. Так же необходимо выбрать протокол, по которому осуществляется передача потока данных. UDP, RTP, RTP + FEC или SRT-CALLER, SRT-LISTENER, ASI.
- 5. Если поток передается с помощью RTP + FEC необходимо, указать параметры коррекции ошибок при передаче.

6. В пункте «Параметры потока» настраиваются: кэш буфера, режим битрейта, размер и количество TS пакетов.

| 8 | Service Par     | ameters                                    | x |
|---|-----------------|--------------------------------------------|---|
| C | Общие настройки | Входной поток Выходной поток               |   |
|   | 🦵 Назначение с  | игнала                                     |   |
|   | Broadcasrt pe   | жим: Unicast 🔽 Протокол: UDP 💌             |   |
|   | IP и порт:      | 20 . 20 . 20 . 1 5123 La RTP<br>La RTP+FFC |   |
|   | Интерфейс:      | 20 . 20 . 20 . 2 FIFO 6yder SRT-CALLER     |   |
|   | с Параметры по  |                                            |   |
|   |                 |                                            |   |
|   | Stream ID:      | streamkey1 Режим битрейта: CBR 💌           |   |
|   | Password:       | Размер ТЅ пакета: 188 бай 💌                |   |
|   |                 | Кол-во TS пакетов: 7 💌                     |   |
| s | HBI ———         |                                            |   |
|   |                 | OK Cancel                                  |   |

Рисунок 4 – Окно «Выходной поток»

Аналогичным образом настраиваются параметры вкладки «Входной поток»:

В этой вкладке необходимо указать адрес, тип, протокол сигнала и адрес интерфейса.

- 1. В Broadcast режиме автоматически выбирается одно из двух значений Unicast, либо Multicast.
- 2. IP и порт указывается адрес и порт потока. Это может быть обычный ip-адрес сигнала в режиме unicast, или igmp адрес в режиме multicast.
- Интерфейс в данном поле указывается ір адрес интерфейса, который имеет доступ к сети, через который будет передаваться кодированный поток, обычно это ір адрес именуемого как DATA интерфейс.
- 4. Так же необходимо выбрать протокол, по которому осуществляется передача потока данных. UDP, RTP, RTP + FEC или SRT-CALLER, SRT-LISTENER, ASI.
- 5. Если поток передается с помощью RTP + FEC необходимо, указать параметры коррекции ошибок при передаче.
- 6. В пункте «Параметры потока» настраиваются: режим битрейта, размер и количество TS пакетов.